# LORD TECHNICAL NOTE

## V-Link-200 Using A Load Cell

The V-Link-200 is an 8-channel wireless analog sensor node with 4 differential input channels (strain channels) designed to support strain gauges and load cells.

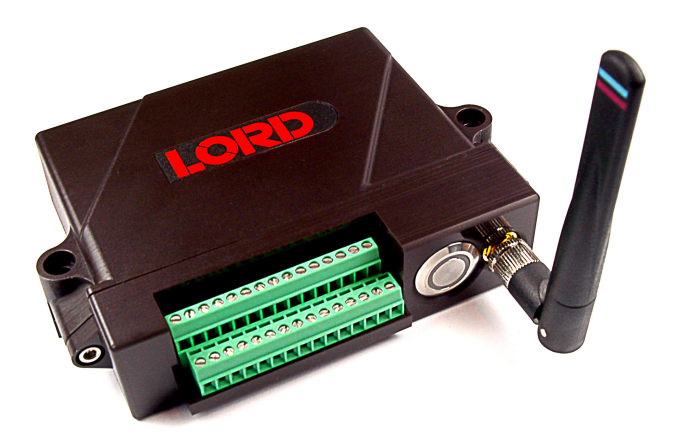

An S Beam Load Cell with a 50 pound capacity and 3 mV/V sensitivity is being used for this example.

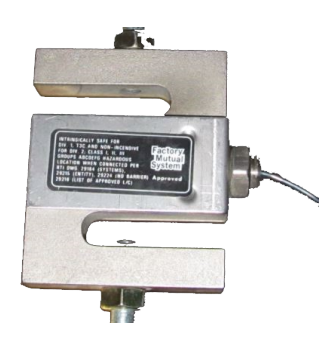

This technical note presents a step-by-step approach to connecting the load cell to the V-Link- 200, calibrating the load cell, and operating the system. Familiarity with the V-Link-200, SensorConnect software and load cell operation is assumed.

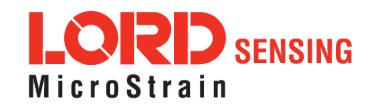

### **Wiring Connection**

The load cell presents a 5 foot, polyurethane sheathed, shielded, connection cable with 4 flying leads.

1. Connect load cell leads to V-Link-200 as shown below.

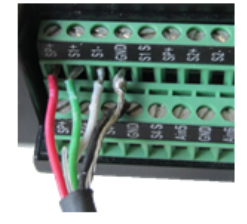

| Reference | Connection | V-Link-200 |
|-----------|------------|------------|
| Red       | EXC+       | SP+        |
| Green     | SIG+       | S#+        |
| White     | SIG-       | S#-        |
| Black     | GND        | GND        |

Figure 1 - Load Cell Leads and Wiring

2. Download the Mv/V to Engineering Unit at: http://microstrain.com/sites/default/files/mv\_v\_to\_eu\_ bit.xlsx.

3. Enter the load cell specifications, 3 mV/V, 50 lbs, into the calculator.

| mV/V                                                                                                    | to Engir                                                  | eering unit/bit                                                                                                |      |              |            |          |                  |            |           |  |
|----------------------------------------------------------------------------------------------------|-----------------------------------------------------------|----------------------------------------------------------------------------------------------------|------|--------------|------------|----------|------------------|------------|-----------|--|
| A to D converter:                                                                                                    | A to D converter: 18 Bit  ADC bit                         |                                                                                                    |      |              | XRS V-Link |          |                  | V-Link 200 |           |  |
| load capacity of sensor:                                                                                                    | 50                                                        | Engineering unit (EU)                                                                                          |      | 12 and       | 16 bit     |          | 18 bit           |            |           |  |
| Sensor Sensitivity @ factory:                                                                                                    | 3.000                                                     | mV/V                                                                                                    | 1    | 3.000 V ex   | citation   |          | 4.096 excitation |            |           |  |
| Node Excitation Voltage:                                                                                                    | 4.096                                                     | Volts                                                                                                    |      | mV Range     | Gain       |          | mV Range         | Gain       |           |  |
| Full load voltage:                                                                                                    | 12.288                                                    | mV (3 x 4096)                                                                                                  |      | ±70mV        | 21         |          | ±156 mV          | 16         |           |  |
| Optimal gain for full load:                                                                                                    | 203                                                       | 5000/ 24.576(rounded down)                                                                                     |      | ±50mV        | 30         |          | ±78.1 mV         | 32         |           |  |
| User Set Gain:                                                                                                    | ±19.5 mV                                                  | Gain = 128 Refer to tables                                                                                     |      | ±20mV        | 75         |          | ±39.0 mV         | 64         |           |  |
| Max Full Scale Input Voltage:                                                                                                    | 39.063                                                    | mV (5000 / 128)                                                                                                |      | ±10mV        | 147        |          | ±19.5 mV         | 128        |           |  |
| Full scale sensor range:                                                                                                    | 158.946                                                   | EU (39.063 x (50 x 2) / (12.288 x 2)                                                                           |      | ±5mV         | 291        |          | ±9.76 mV         | 256        |           |  |
| Slope:                                                                                                    | 0.000606                                                  | EU/Bit (158.946 / 262144)                                                                                      |      | ±2.5mV       | 569        |          | ±4.88 mV         | 512        |           |  |
| Offset for High-scale:                                                                                                    | -119.21                                                   |                                                                                                    | ±1mV | 1214         |            | ±2.44 mV | 1024             |            |           |  |
| Offset for Mid-scale:                                                                                                    | -79.47                                                    | Offset for the three scaling levels ±600µV                                                                     | 2222 |              | ±1.22 mV   | 2056     |                  |            |           |  |
| Offset for Low-scale:                                                                                                    | -39.74                                                    |                                                                                                    |      | ±350µV       | 3799       |          |                  |            |           |  |
|                                                                                                    |                                                           |                                                                                                    |      | ±100µV       | 13074      |          |                  |            |           |  |
|                                                                                                    |                                                           | denotes user definable values                                                                                  |      |              |            |          |                  |            |           |  |
|                                                                                                    |                                                           | denotes values to enter into SensorConnect                                                                     |      |              |            |          |                  |            |           |  |
|                                                                                                    |                                                           |                                                                                                    |      |              |            | Effectiv | e Range          |            |           |  |
| 1. Select the resolution of the de                                                                                                    | vice A to D conv                                          | erter from drop down list                                                                                      |      | High-scale N |            | Mi       | Mid-scale L      |            | Low-scale |  |
| 2. Enter the capacity of the sense                                                                                                    | or (if sensor shows +,                                    | /- use only the + value)                                                                                       |      | 39.7         | 74         | 79.47    |                  | 198.68     |           |  |
| 3. Enter the sensors sensitivity (v                                                                                                    | vill be shown as                                          | mV/V)                                                                                                    |      | -119         | .21        | -7       | 9.47             | -39.74     |           |  |
| 4. Enter the excitation voltage (3.                                                                                                    | .0V for XRS, 4.09                                         | 5V for V-Link 200, or external set V                                                                           |      |              |            |          |                  |            |           |  |
| <ol> <li>Use the Optimal Set Gain to ch<br/>selected into <u>User Set Gain</u> field<br/>or high scale balancing will accon</li> </ol> | oose a range/ga<br>. Refer to the Eff<br>nadate the sense | in from one of the tables. Enter the gain<br>fective Range table above to see if a higher gain with low<br>yr. |      |              |            |          |                  |            |           |  |
| 6. Enter the Slope in yellow into                                                                                                    | SensorConnect S                                           | lope field                                                                                                    |      |              |            |          |                  |            |           |  |
| 7. Enter the offset in yellow that                                                                                                    | corresponds to t                                          | he balance level used into SensorConnect offset field                                                          |      |              |            |          |                  |            |           |  |
|                                                                                                    |                                                           |                                                                                                    |      |              |            |          |                  |            |           |  |

Figure 2 - Load Cell Capacity and Sensitivity Settings

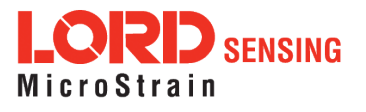

4. From the Effective Range, it is recommended that the Mid-Scale and Low-Scale balancing be set in the +/-19.5 mV range. For better resolution, the +/-9.76 mV range may be set for the Low-Scale. The Calculator shows the Slope as 0.000303 and the Low-Scale at -19.87.

| mV/V                                                                                                    | to Engin                                                 | eering unit/bit                                                                                              |        |               |          |            |               |                  |       |   |
|----------------------------------------------------------------------------------------------------|----------------------------------------------------------|----------------------------------------------------------------------------------------------------|--------|---------------|----------|------------|---------------|------------------|-------|---|
| A to D converter:                                                                                                    | A to D converter: 18 Bit ADC bit                         |                                                                                                    |        |               |          | XRS V-Link |               |                  | 200   |   |
| load capacity of sensor: 50 Engineering unit (EU)                                                                    |                                                          |                                                                                                    |        | 12 and        | 16 bit   |            | 18 b          | 18 bit           |       |   |
| Sensor Sensitivity @ factory:                                                                                        | 3.000                                                    | mV/V                                                                                                    |        | 3.            | 000 V ex | citation   |               | 4.096 excitation |       |   |
| Node Excitation Voltage:                                                                                             | 4.096                                                    | Volts                                                                                                    |        | mV            | Range    | Gain       |               | mV Range         | Gain  |   |
| Full load voltage:                                                                                                   | 12.288                                                   | mV (3 x 4096)                                                                                                |        | ±70m          | v        | 21         |               | ±156 mV          | 16    |   |
| Optimal gain for full load:                                                                                          | 203                                                      | 5000/ 24.576(rounded down)                                                                                   |        | ±50m          | v        | 30         |               | ±78.1 mV         | 32    |   |
| User Set Gain:                                                                                                    | ±9.76 mV                                                 | <ul> <li>Gain = 256 Refer to tables</li> </ul>                                                               |        | ±20m          | v        | 75         |               | ±39.0 mV         | 64    |   |
| Max Full Scale Input Voltage:                                                                                        | 19.531                                                   | mV (5000 / 256)                                                                                              |        | ±10n          | v        | 147        |               | ±19.5 mV         | 128   |   |
| Full scale sensor range:                                                                                             | 70 / 72                                                  | EU (19.531 x (50 x 2) / (12.288 x 2)                                                                         |        | ±5m\          | /        | 291        |               | ±9.76 mV         | 256   |   |
| Slope:                                                                                                    | 0.000303                                                 | EU/Bit (79.473 / 262144)                                                                                     |        | ±2.5r         | nV       | 569        |               | ±4.88 mV         | 512   |   |
| Offset for High-scale:                                                                                               | -59.00                                                   | Offset for the three scaling levels                                                                          |        | ±1m           | /        | 1214       |               | ±2.44 mV         | 1024  |   |
| Offset for Mid-scale:                                                                                                | -39.74                                                   |                                                                                                    | ±600   | μV            | 2222     |            | ±1.22 mV      | 2056             |       |   |
| Offset for Low-scale:                                                                                                | -19.87                                                   |                                                                                                    | ±350µV |               | μV       | 3799       |               |                  |       |   |
|                                                                                                    |                                                          |                                                                                                    |        | ±100          | μV       | 13074      |               |                  |       |   |
|                                                                                                    |                                                          | denotes user definable values                                                                                |        |               |          |            |               |                  |       |   |
|                                                                                                    |                                                          | denotes values to enter into SensorConnect                                                                   |        |               | _        |            |               |                  |       | _ |
|                                                                                                    |                                                          |                                                                                                    |        |               |          |            | Effectiv      | e Range          |       |   |
| 1. Select the resolution of the de                                                                                   | vice A to D conve                                        | erter from drop down list                                                                                    |        | High-scale M  |          | Mic        | Mid-scale Lov |                  | cale  |   |
| 2. Enter the capacity of the senso                                                                                   | r (if sensor shows +/                                    | - use only the + value)                                                                                      |        | 19.87         |          | 3          | 39.74         |                  | 99.34 |   |
| 3. Enter the sensors sensitivity (v                                                                                  | vill be shown as r                                       | mV/V)                                                                                                    |        | -59.60 -39.74 |          | 9.74       | -19.87        |                  |       |   |
| 4. Enter the excitation voltage (3.                                                                                  | 0V for XRS, 4.096                                        | V for V-Link 200, or external set V                                                                          |        |               |          |            |               |                  |       |   |
| 5. Use the Optimal Set Gain to ch<br>selected into <u>User Set Gain</u> field.<br>or high scale balancing will accon | oose a range/gai<br>Refer to the Eff<br>nadate the senso | in from one of the tables. Enter the gain<br>ective Range table above to see if a higher gain with low<br>r. |        |               |          |            |               |                  |       |   |
| 6. Enter the Slope in yellow into                                                                                    | SensorConnect S                                          | lope field                                                                                                   |        |               |          |            |               |                  |       |   |
| 7. Enter the offset in yellow that                                                                                   | corresponds to t                                         | he balance level used into SensorConnect offset field                                                        |        |               |          |            |               |                  |       |   |

Figure 3 - Load Cell Effective Range Settings

### **Sensor Configuration**

- 5. Launch the SensorConnect software, select Configuration > Hardware
- 6. Under Input Range, select ±9 milliVolts range from the Channel 1 drop down window.

| Input Range |            |               |   |
|-------------|------------|---------------|---|
|             | Channel(s) | Input Range   |   |
|             | 1          | ±9 milliVolts | ~ |
|             |            |               |   |

Figure 4 - Input Range

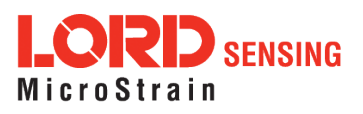

7. Under Hardware Offset, with no load on the cell, select Low (25%) from the Balance Target drop down window, then select Auto Balance. In the blue box, the target achieved should be  $\pm 25\%$ . If this reading varies by more than 2-3%, confirm the wiring is secure and there is no load on the load cell. After making adjustments, retry Auto-Balance.

| Hardware Offset |            |                                             |                |              |
|-----------------|------------|---------------------------------------------|----------------|--------------|
|                 | Channel(s) | Offset                                      | Balance Target |              |
|                 | 1          | 235                                         | Low (25%) 🔻    | Auto Balance |
|                 |            | Auto balance complete<br>(achieved: 25.02%) |                |              |

Figure 5 - Auto Balance

8. Under Calibration, Enter the Slope and Offset from the calculator, select Pound from the Unit drop down window, and select Apply Configuration.

| Hardware         |          | Calibration | Sampling |
|------------------|----------|-------------|----------|
| —Linear Calibra  | ition    |             |          |
| Channel(s) Slope |          | Offset      | Unit     |
| 1                | 0.000303 | -19.87      | Pound 👻  |

Figure 6 - Calibration

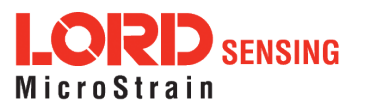

### Verify No-Load is at Zero Pounds

- 9. Collect data to verify no-load is at zero pounds.
- 10. If it is not at zero pounds, multiply the value by -1 and add or subtract from the offset.
  - $-0.438610 \times -1 = 0.438610$

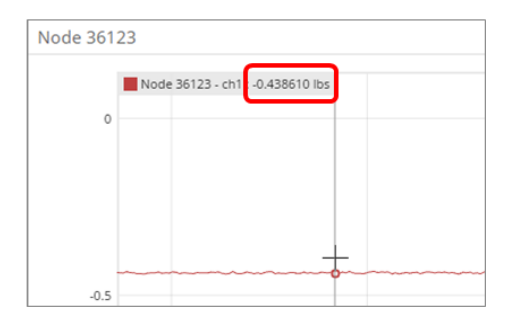

#### -19.97 + 0.438610 = -19.43139

| Hardware                     |          | Calibration |             |         | Sampling |     |   |
|------------------------------|----------|-------------|-------------|---------|----------|-----|---|
| Linear Calibra<br>Channel(s) | Slope    |             | Offset      |         | Unit     |     |   |
| 1                            | 0.000303 | 0000079888  | -19.4313907 | 7623291 | Pou      | ind | * |

Figure 7 - No Load Data Collection

11. Collect data to verify no-load is at 0 pounds.

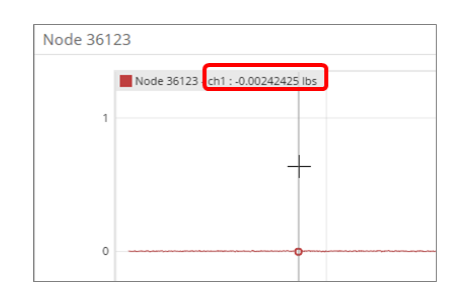

Figure 8 - No-Load at Zero

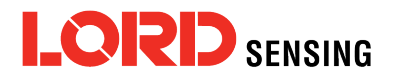

LORD Corporation MicroStrain® Sensing Systems 459 Hurricane Lane , Suite 102 Williston, VT 05495 USA

ph: 802-862-6629 sensing\_sales@LORD.com sensing\_support@LORD.com